How to download notes from Blackboard Easy guide for students

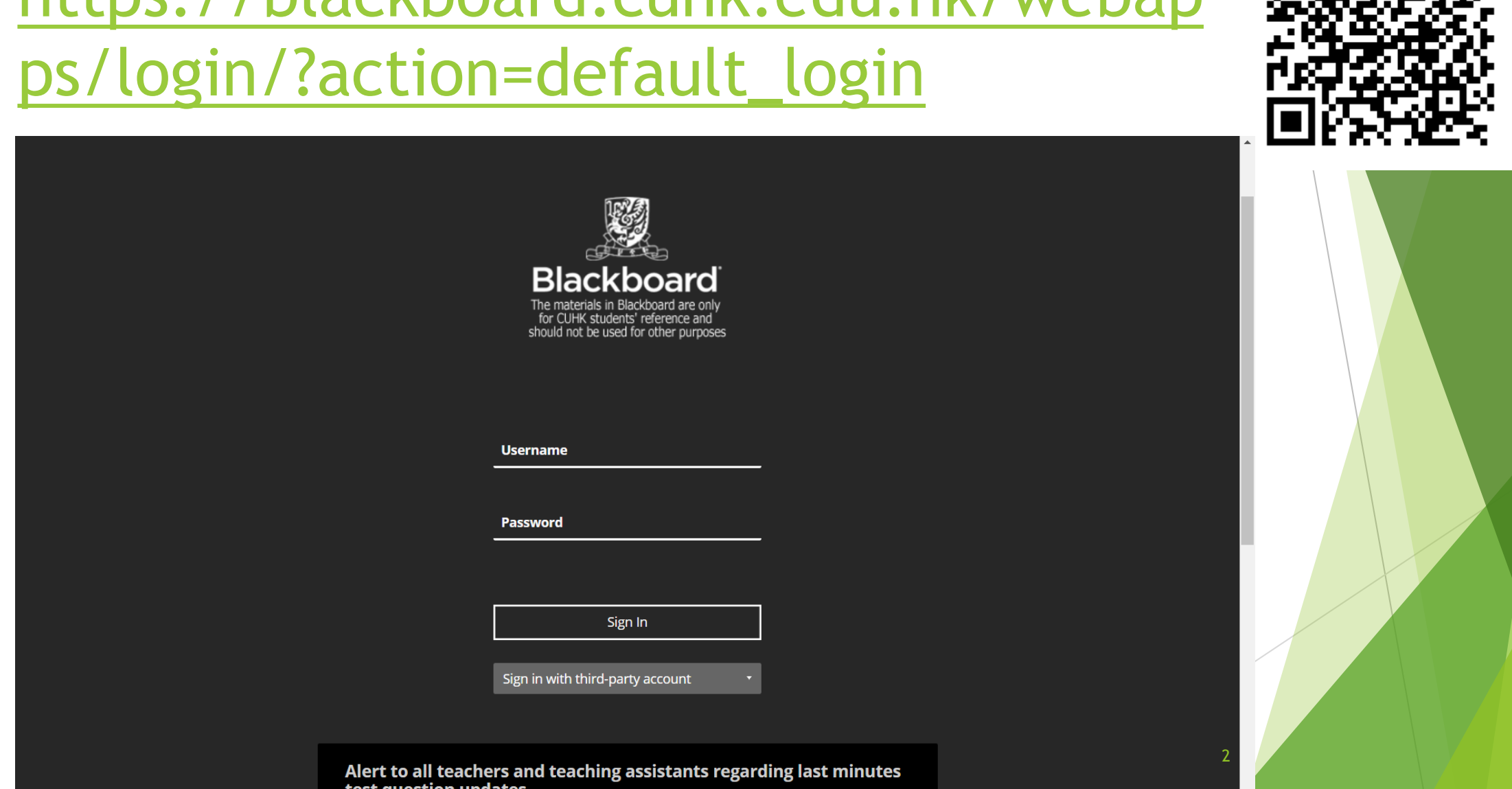

# https://blackboard.cuhk.edu.hk/webap

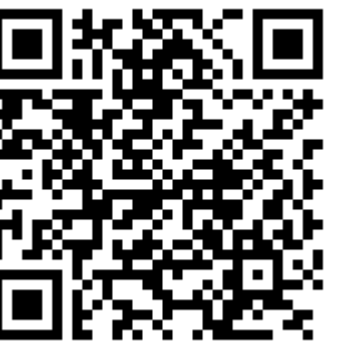

test question updates

#### Click on the left panel "Courses"

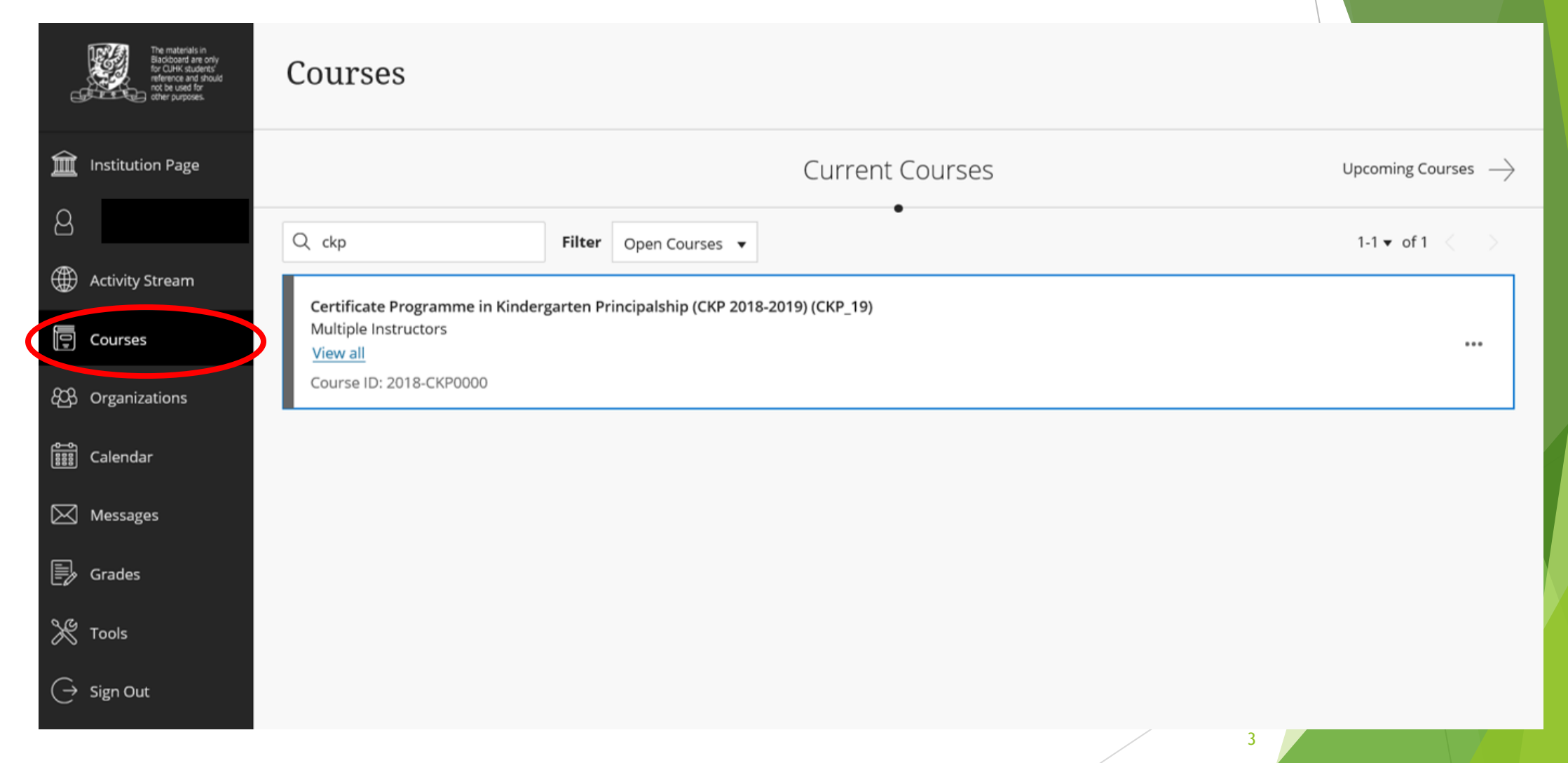

### Click on the left panel "課程內容及功課繳交"

| C.                                                                                       | Student Preview                                                        | mode is ON                                  |                                                                                                    | Settings Exit Preview               |
|------------------------------------------------------------------------------------------|------------------------------------------------------------------------|---------------------------------------------|----------------------------------------------------------------------------------------------------|-------------------------------------|
| Certificate Programme in Kind                                                            | ergarten Principalship (CKP 2018-2019) (CKP_19) Notificati             | ons                                         |                                                                                                    |                                     |
| Certificate Programme n<br>in Kindergarten<br>Principalship (CKP 2018-<br>2019) (CKP_19) | Notifications                                                          |                                             |                                                                                                    |                                     |
| Notifications                                                                            | My Announcements                                                       |                                             | То Do                                                                                                    |                                     |
| 學生資訊及申請表格<br>課程學則及須知<br>課程内容及功課繳交                                                        | Certificate Programme in Kindergarten Principalship (CK<br>> 學生資訊及申請表格 | P 2018-2019) (CKP_19)<br>more announcements | What's Past Due All Items (0)                                                                                                    | Actions 😻                           |
|                                                                                          | My Tasks                                                               |                                             | What's Due                                                                                                    | Actions 😽                           |
| Groups<br><br>My Grades                                                                  | My Tasks:<br>No tasks due.                                             | more tasks                                  | Select Date: 07/13/2018 Go Today (0)                                                                                                    | 0                                   |
| Library                                                                                  | What's New                                                             |                                             | Tomorrow (0)                                                                                                    | 0                                   |
| Panopto Video                                                                            |                                                                        | Actions                                     | > This Week (0)                                                                                                    | 0                                   |
|                                                                                          | <ul> <li>Courses/Organizations (1)</li> </ul>                          |                                             | Future (0) Lateral descent for the second second | Sast Updated: July 13, 2018 4:55 PM |
|                                                                                          | Last Up                                                                | dated: July 13, 2018 4:55 PM                |                                                                                                    |                                     |
|                                                                                          | Needs Attention                                                        |                                             | Alerts                                                                                                    | 4                                   |

#### Click on the "folder" you would like to download

| ,<br>          | Certificate Programme nin Kindergarten | 課程内容及功課繳交 ◎                                                                                                |    |  |  |
|----------------|----------------------------------------|----------------------------------------------------------------------------------------------------|----|--|--|
|                | 2019) (CKP_19)                         | Build Content v Assessments v Tools v Partner Content v                                                    | ή. |  |  |
| 2              | Notifications 📀                        |                                                                                                    |    |  |  |
|                | 學生資訊及申請表格 ◎                            | 功課封頁 (Assignment Cover Sheet) ③                                                                            |    |  |  |
|                | 課程學則及須知                                | Attached Files: 🗋 Assignment Cover Sheet_CKP_19.pdf 🤍 (373.995 KB)                                         |    |  |  |
| ē              | 課程內容及功課繳交 💿                            | 學員的每份作業均須連同聲明一併提交 , 以表示知道大學有關學術著作誠信的政策、規則、指引及程序。有關聲明文件已列於功課封頁 ( Assignment Cover<br>Sheet ) 内 , 並可於課程網頁下載。 |    |  |  |
| 8 <u>0</u> 3   |                                        |                                                                                                    | _  |  |  |
| 0-0            | Groups 📀                               | Domain 1 管理與組織(Management and Organization)                                                                |    |  |  |
|                | Email 🖾 🛛 💿                            |                                                                                                    |    |  |  |
| $\boxtimes$    | Tools 🖾 😔                              | Domain 2 學與教 ( Learning and Teaching ) ③                                                                   |    |  |  |
| Ð              | My Grades 💿                            |                                                                                                    |    |  |  |
| ${\mathscr K}$ | Library O                              | Domain 3 機構文化及給予兒童的支援 ( Support to Children and School Culture ) 💿                                         |    |  |  |
| œ              | Panopto Video 🛛 💿                      |                                                                                                    | _  |  |  |
|                | Course Management                      | Domain 4 兒童發展 ( Children's Development ) ◎                                                                 |    |  |  |
|                | Control Panel                          | 5                                                                                                    | _  |  |  |
|                |                                        |                                                                                                    |    |  |  |

#### Click on the name of file for download

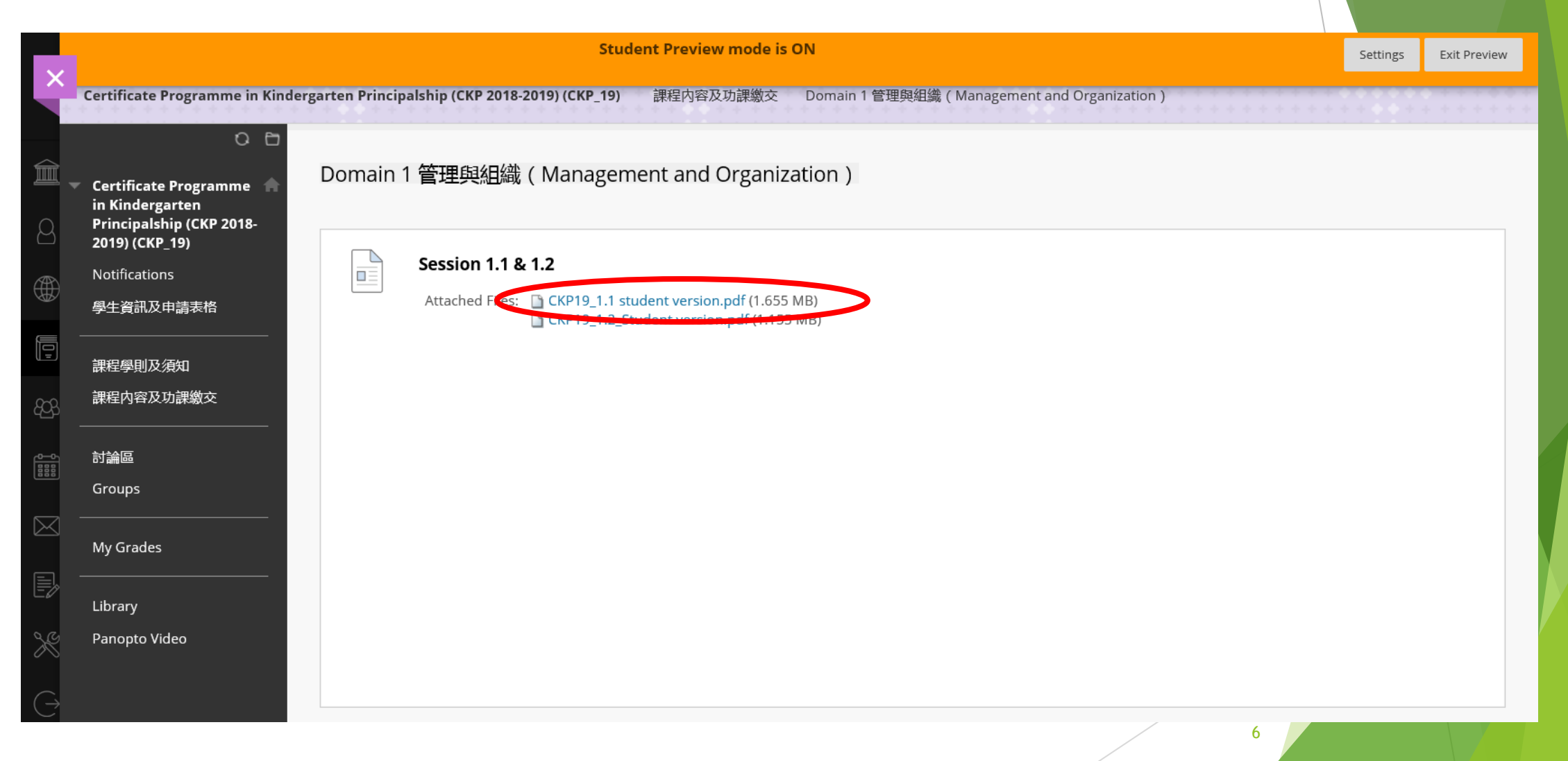

## Save the file by clicking on right upper corner

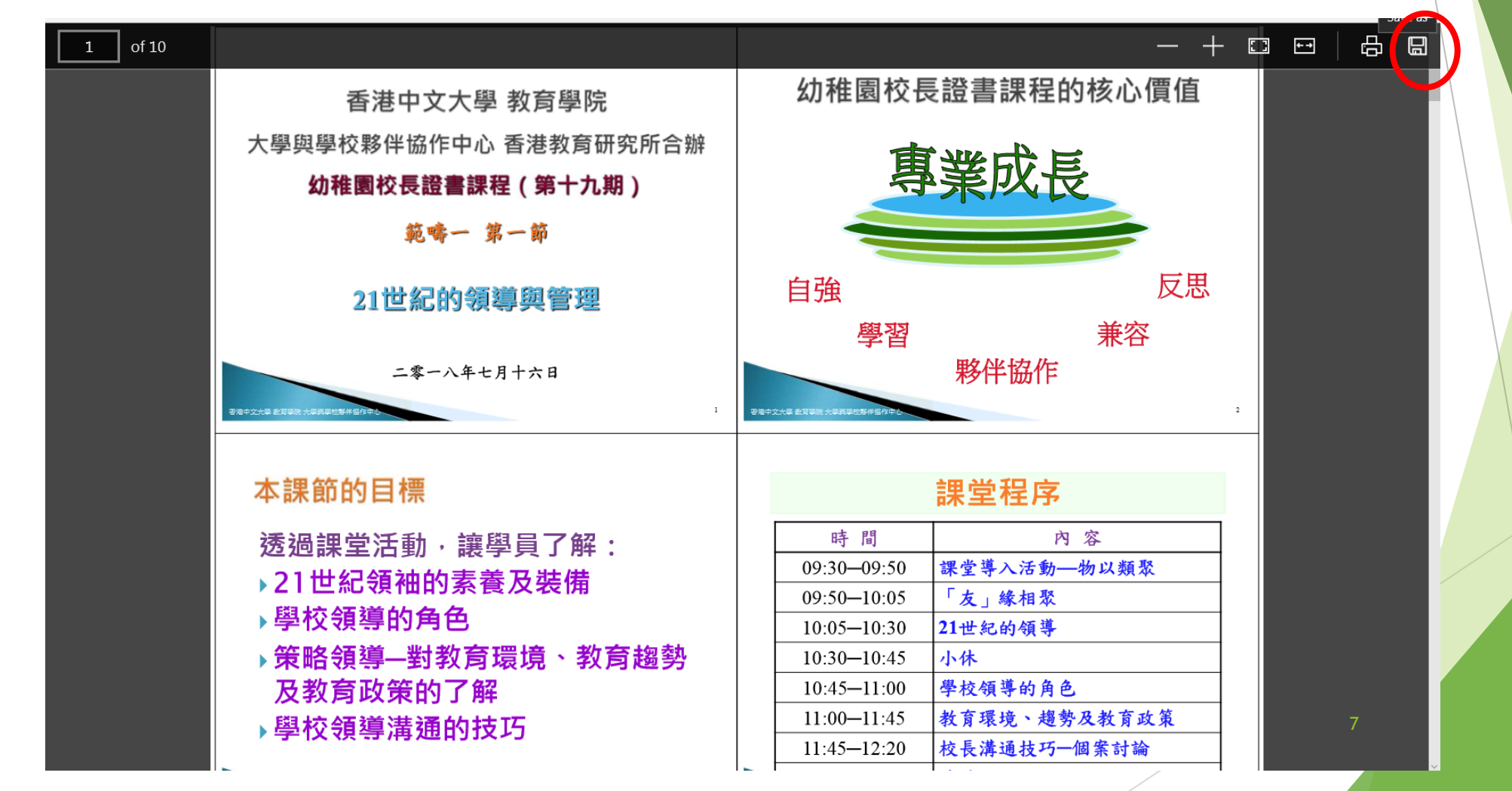